## Hvordan der doneres direkte fra gruppens mobilbetalings Box til OSK

Åben appen 😉

1) Tryk på fanen "MIG" i bunden af forsiden.

2) Vælger **"Kort og Konti"** 

3) Under "Konti" vælg "Tilføj konti"

4) Tast OSK reg. nr. 8411 og konto nr. 0002051936 ind (der kommer automatisk til at stå

"Andelskassen Fælleskassen" under det indtastede kontonr.) og tryk "Tilføj"

5) Navngiv kontoen - f.eks. NA OSK SoV - tryk "Færdig"

6) Der kommer en info box op, der siger du kun kan modtage penge på kontoen - tryk "OK"

7) Og så kommer du nu til den side hvor du skal vælge hvilken konto, du vil sende penge til (boxen

kalder det "**Modtager konto**") - vælg **NA OSK SoV** (hvis det er det du har kaldt kontoen b) - tryk "**Færdig**"

8) Gå nu over i boxen – tryk på "Udbetal" og vælg "Udbetal til mig selv"

9) Skriv evt. "**Donation til OSK**" i tekst feltet og indtast det beløb du/gruppen vil donerer – tryk "**Næste**" og swipe "**Send**"

## VIGTIG VIGTIG VIGTIG VIGTIG

10) Gå ud af boxen igen og vælg igen "Mig" i bunden af skærmbillede.

11) Vælger "Kort og Konti"

12) Under **"Konti"** tryk på din egen **private bankkonto** – du kommer nu ind på **"kontooplysninger"** for din private bankkonto.

13) Tryk på "Modtagerkonto" – skærmbillede skifter og du vælger igen din egen konto. Der kommer et ☑ flueben udfor din konto og du trykker "Færdig" – Tryk "Luk" og vælg "Hjem" nede i bunden af skærmbillede.

Du modtager nu igen penge sendt via MB på din egen private konto 😇!

## HVIS DU IKKE STILLER DIN "MODTAGERKONTO" TILBAGE TIL DIN EGEN KONTO, VIL ALT DU MODTAGER PÅ MP RYGE DIREKTE IND PÅ OSKs KONTO...!!!

Håber det giver mening 😊